# How to Use the iClassPro App

## Be sure that you allow push notifications!

When you first install the iClassPro App, your phone should prompt you to ask permission to send app notifications. If you deny this permission or otherwise turned off notifications, you will not see any push notifications that are sent.

DOWNLOAD & INSTALL

#### iOS App Store

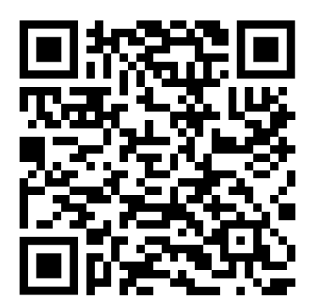

#### **Google Play Store**

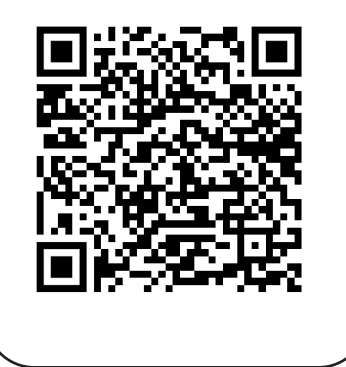

### LOGGING IN

- 1. When prompted for the name (code) of the organization, enter
- 2. Click GO!
- 3. On the Login screen, click LOG IN if you have a current account. Otherwise, click CREATE AN ACCOUNT and follow the prompts.
- 4. If you have an existing account, use your email address and password to log in.

**NOTE:** If you have forgotten your password, click FORGOT PASSWORD to have a password reset link emailed to you.

Once you have successfully logged in, you will be taken to the **Account Dashboard**. From here, you can:

- + View Location Details
- + Create student enrollments/bookings
- + Access your Account details/manage enrollments
- + View notifications of recent activity and/or upcoming events

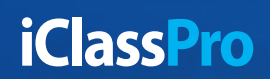